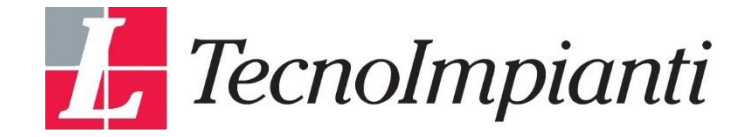

## **COME RICHIEDERE IL BONUS ACQUA POTABILE**

#### N. 1 Entrate nella vostra area personale utilizzando lo SPID

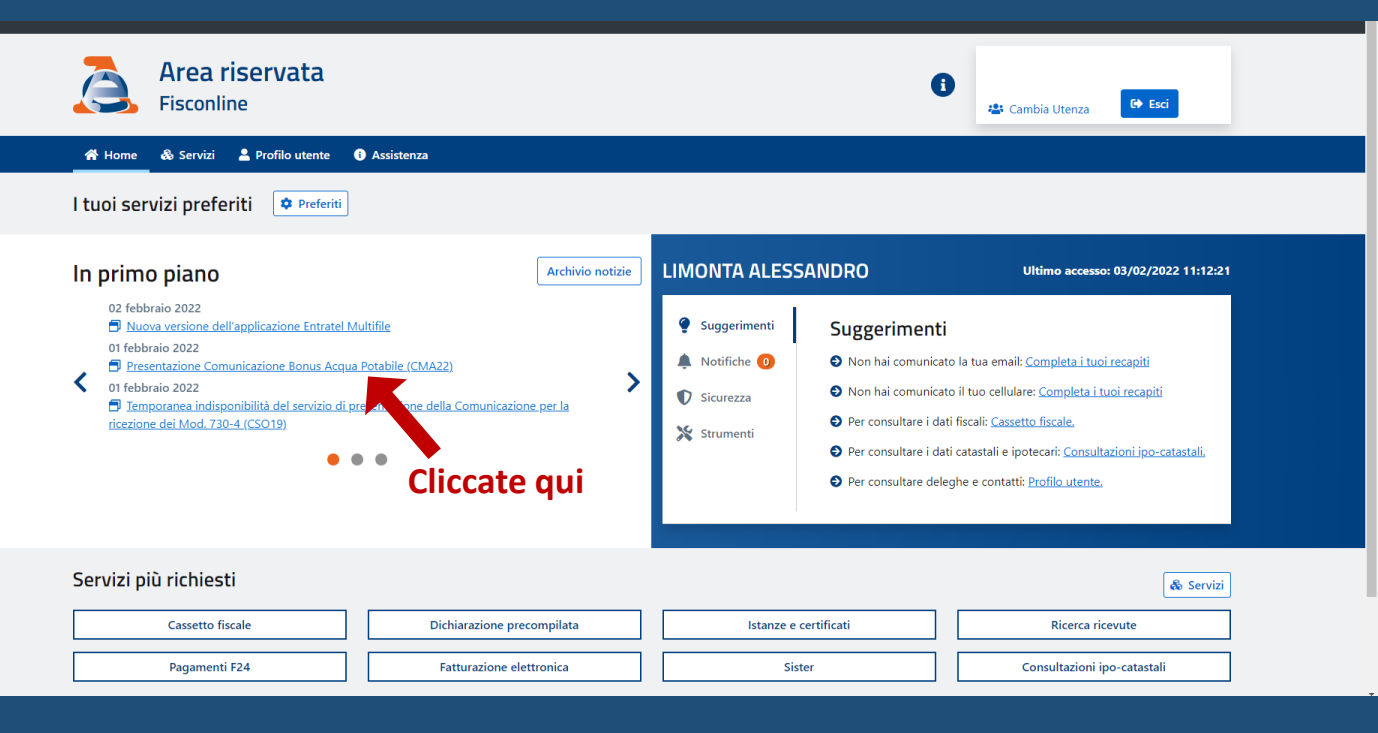

#### N. 2 Vi apparirà come proseguire

| Minister       | Presentazione Comunicazio                                                                                                    | one Bonus Acqua Potabile (CMA                                                                                                    | 22)                                                                      |                                                                                              |                                                                                                    |                                                                                                    | ×                                     |   |
|----------------|----------------------------------------------------------------------------------------------------|----------------------------------------------------------------------------------------------------|--------------------------------------------------------------------------|----------------------------------------------------------------------------------------------|----------------------------------------------------------------------------------------------------|----------------------------------------------------------------------------------------------------|---------------------------------------|---|
|                | Da oggi è possibile inviare i file contenenti le<br>di anidride carbonica alimentare E290, per il<br>dicembre 2020, n. 178. Per maggiori informa                                                          | comunicazioni per la fruizione del credito d'impo-<br>miglioramento qualitativo delle acque destinate al<br>zioni consulta la <u>scheda informativa</u> .                                                                      | sta per l'acquis<br>consumo uma                                          | to e l'installazione<br>no erogate da acqu                                                   | di sistemi di filtraggio, mine<br>uedotti, di cui all'articolo 1,                                                                                              | ralizzazione, raffreddamento e addizi<br>commi 1087 e 1089, della legge 30                                                                                                    | one                                   |   |
| א אמ<br>I tuoi | Le comunicazioni possono essere inviate me<br>essere altres) predisposte e inviate in un file<br>con il software reso disponibile dall'Agenzia<br>A tal riguardo, nell'ambito della piattaforma           | diante il servizio web disponibile nella sezione "Ser<br>conforme alle specifiche tecniche presenti nella sci<br>delle entrate, i file non controllati saranno scartati<br>"Desktop Telematico" è disponibile, per le applicaz | vizi", categoria<br>leda informativ<br>e le comunicaz<br>ioni "Entratel" | "Agevolazioni" de<br>va. Si evidenzia che<br>cioni in essi contenu<br>e "File Internet", all | Il' <u>area riservata</u> del sito dell<br>i file dovranno essere sotto<br>ute non saranno acquisite.<br>'interno della categoria <b>Con</b>                   | 'Agenzia; le comunicazioni possono<br>posti ai controlli di conformità opera<br>trolli Agevolazioni la versione 1.0.0                                                                                                    | ti<br>del                             |   |
| In pr          | <ul> <li>1 febbraio 2022</li> <li>9 Presentazione Comunicazione Bonus Acqua I<br/>1 febbraio 2022</li> <li>9 Temporanea indisponibilità del servizio di pre<br/>cezione dei Mod. 730-4 (CSO19)</li> </ul> | Potabile (CMA22)                                                                                                    | Chiudi<br>Chiudi                                                         | Notifiche (Oure Con<br>icurezza<br>trumenti                                                  | <ul> <li>Non hai comunicate</li> <li>Non hai comunicate</li> <li>Per consultare i dati</li> <li>Per consultare i dati</li> <li>Per consultare deleg</li> </ul> | o la tua email: <u>Completa i tuoi recapit</u><br>o il tuo cellulare: <u>Completa i tuoi reca</u><br>i fiscali: <u>Cassetto fiscale.</u><br>i catastali e ipotecari: <u>Consultazioni ip</u><br>ghe e contatti: <u>Profilo utente</u> . | 1:12:21<br>j<br>piti<br>to-catastali, |   |
| Servi          | zi più richiesti                                                                                                    |                                                                                                    |                                                                          |                                                                                              |                                                                                                    |                                                                                                    | & Servizi                             | ] |
|                | Cassetto fiscale                                                                                                    | Dichiarazione precompilata                                                                                                    |                                                                          | lstanze e o                                                                                  | ertificati                                                                                                    | Ricerca ricevute                                                                                                    |                                       |   |
|                | Pagamenti E24                                                                                                    | Eatturazione elettropica                                                                                                    |                                                                          | Sicto                                                                                        | NF                                                                                                    | Consultazioni ino-cata                                                                                                    | stali                                 |   |

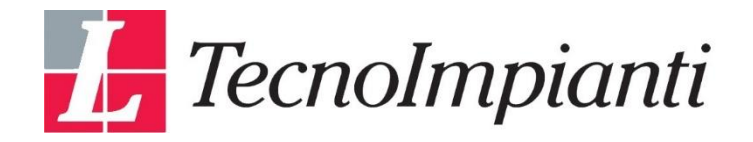

## N. 3 entrando nei servizi cliccate su agevolazioni

| Fisconline                                                                          | .d                       |             |                                                                                                    | Cambia Utenza | G Esci       |
|-------------------------------------------------------------------------------------|--------------------------|-------------|----------------------------------------------------------------------------------------------------|---------------|--------------|
| 🛠 Home 🛛 💩 Servizi 💄 Profilo uto                                                    | ente 🕕 Assistenza        |             |                                                                                                    |               |              |
| Servizi                                                                             |                          |             |                                                                                                    |               |              |
| Servizi preferiti                                                                   |                          |             |                                                                                                    |               | 0/10 ^       |
| lutti i servizi                                                                     |                          |             |                                                                                                    |               |              |
| erca il servizio:                                                                   |                          |             |                                                                                                    |               |              |
|                                                                                     |                          |             |                                                                                                    |               |              |
|                                                                                     |                          |             |                                                                                                    |               |              |
| cogli fra lo soguenti ca                                                            | ategorie                 |             |                                                                                                    |               | Mostra tutti |
| icegli fra le seguenti ca<br>Agevolazioni                                           | ategorie                 | ~           | Istanze                                                                                            |               | Mostra tutti |
| G <b>cegli fra le seguenti ca</b><br>Agevolazioni<br>Dichiarazioni                  | ategorie                 | <b>~</b>    | Istanze<br>Comunicazioni                                                                           |               | Mostra tutti |
| G <b>cegli fra le seguenti ca</b><br>Agevolazioni<br>Dichiarazioni<br>Pagamenti     | ategorie<br>Cliccate qui | *<br>*<br>* | Istanze<br>Comunicazioni<br>Assistenza                                                             |               | Mostra tutti |
| Gcegli fra le seguenti ca<br>Agevolazioni<br>Dichiarazioni<br>Pagamenti<br>Rimborsi | ategorie<br>Cliccate qui | *<br>*<br>* | Istanze<br>Comunicazioni<br>Assistenza<br>Servizi di utility e verifica                            |               | Mostra tutti |
| Agevolazioni<br>Dichiarazioni<br>Pagamenti<br>Rimborsi<br>Fabbricati e Terreni      | ategorie<br>Cliccate qui | *<br>*<br>* | Istanze<br>Comunicazioni<br>Assistenza<br>Servizi di utility e verifica<br>Consultazioni e Ricerca |               | Mostra tutti |

### N. 4 cliccate su credito di imposta per il miglioramento dell'acqua potabile

| Cerca il servizio:                                                                                                    |   |                               |              |
|----------------------------------------------------------------------------------------------------|---|-------------------------------|--------------|
| Scegli fra le seguenti categorie                                                                                                |   |                               | Mostra tutti |
| Agevolazioni                                                                                                    | ^ | Istanze                       | ~            |
| Comunicazione Credito Imposta Investimenti Pubblicitari                                                                         | Ŧ | Comunicazioni                 | ~            |
| Cessione crediti                                                                                                    | + |                               |              |
| Comunicazione cessione crediti d'imposta locazioni                                                                              | ÷ | Assistenza                    | ~            |
| Domanda definizione agevolata controversie tributarie pendenti - art. 6 e art. 7,<br>comma 2. lett. b) e comma 3. D.L. 119/2018 | • | Servizi di utility e verifica | ~            |
| Dichiarazione sostitutiva relativa al canone rai per uso privato                                                                | ÷ |                               |              |
| MOSS, OSS e IOSS UE                                                                                                    | Đ | Consultazioni e Ricerca       | ~            |
| Bonus TV Cliccate qui                                                                                                    | Đ |                               |              |
| Bonus Vacanze                                                                                                    | Đ |                               |              |
| Credito d'imposta per la sanificazione e l'acquisto di dispositiona protezione                                                  | Ð |                               |              |
| Comunicazione Disclosure DAC6                                                                                                   | Đ |                               |              |
| Comunicazione opzioni per interventi edilizi e Superbasis                                                                       | Đ |                               |              |
| Contributo a fondo perduto - Affitti                                                                                            | Đ |                               |              |
| Credito di imposta per il miglioramento dell'acqua potabile                                                                     | Ŧ |                               |              |

×

Dichiarazioni Pagamenti

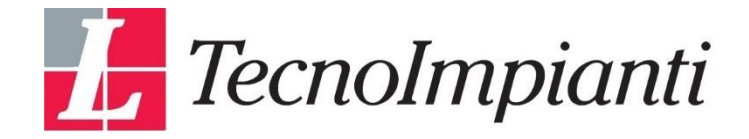

## N. 5 cliccate richiedi per te

| à                                                         | ← Torna al portale Area riservata Fisconline                                                                                                    | Utente:  Cambia utenza di lavoro  Cen Esci               |  |
|-----------------------------------------------------------|----------------------------------------------------------------------------------------------------|----------------------------------------------------------|--|
| Ti trovi in: <u>Home p</u><br><b>Credito d</b>            | o <u>rtale / Comunicare</u> / Credito di imposta per il miglioramento dell'acqua potabile<br>i imposta per il miglioramento dell'acqua potabile          |                                                          |  |
| Prima di iniziare<br>Richiedi per te st<br>Richiedi per t | la compilazione della comunicazione, devi indicare se stali inviando la comunicazione per te stesso oppure in nome e per conto d<br>esso<br>Cliccate qui | i un altro soggetto, cliccando uno dei pulsanti seguenti |  |
| Richiedi come tu<br>Richiedi come                         | tore.                                                                                                    |                                                          |  |
| à                                                         | Area riservata                                                                                                    |                                                          |  |
|                                                           |                                                                                                    |                                                          |  |

### N. 6 cliccate su predisponi la dichiarazione

| Predispo | ni e invia Istanze                                                                                                   |              |  |
|----------|----------------------------------------------------------------------------------------------------|--------------|--|
|          |                                                                                                    |              |  |
|          | niglioramento dell'Acqua Potabile                                                                                    |              |  |
|          | Predisponi e invia la Dichiarazione                                                                                  |              |  |
|          | In questa sezione puoi compilare e inviare la comunicazione delle<br>spese per il miglioramento dell'Acqua Potabile. |              |  |
|          | Predisponi la dichiarazione 🗲                                                                                        | Cliccate qui |  |
|          | Predisponi la rinuncia dell'istanza trasmessa →                                                                      |              |  |

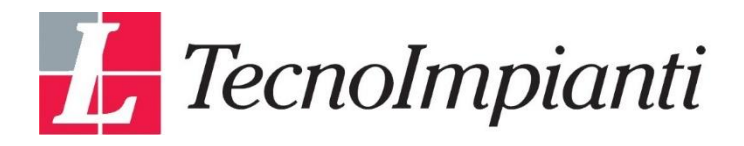

#### N. 7 confermate la lettura e proseguite

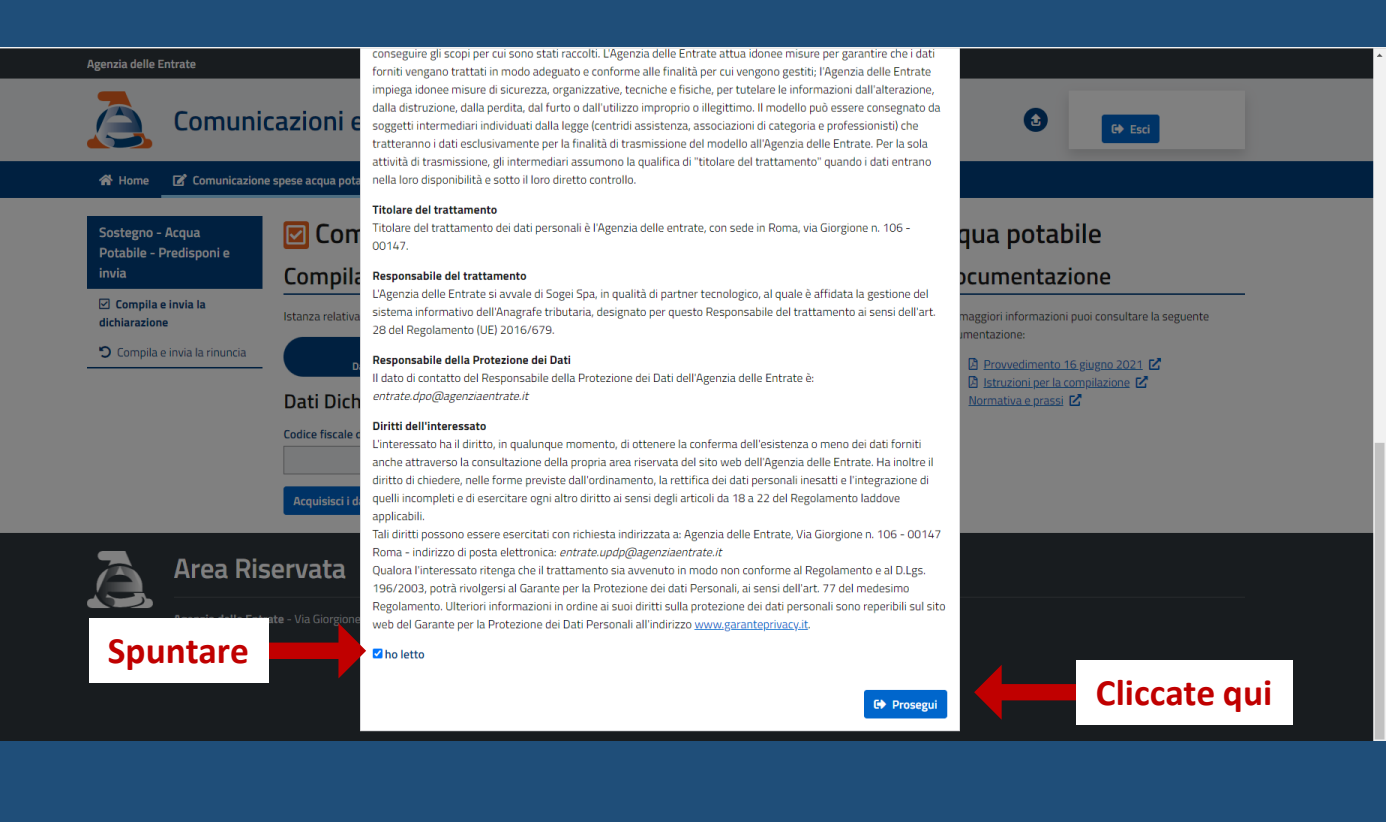

## N. 8 indicate il vostro codice fiscale e acquisite i dati

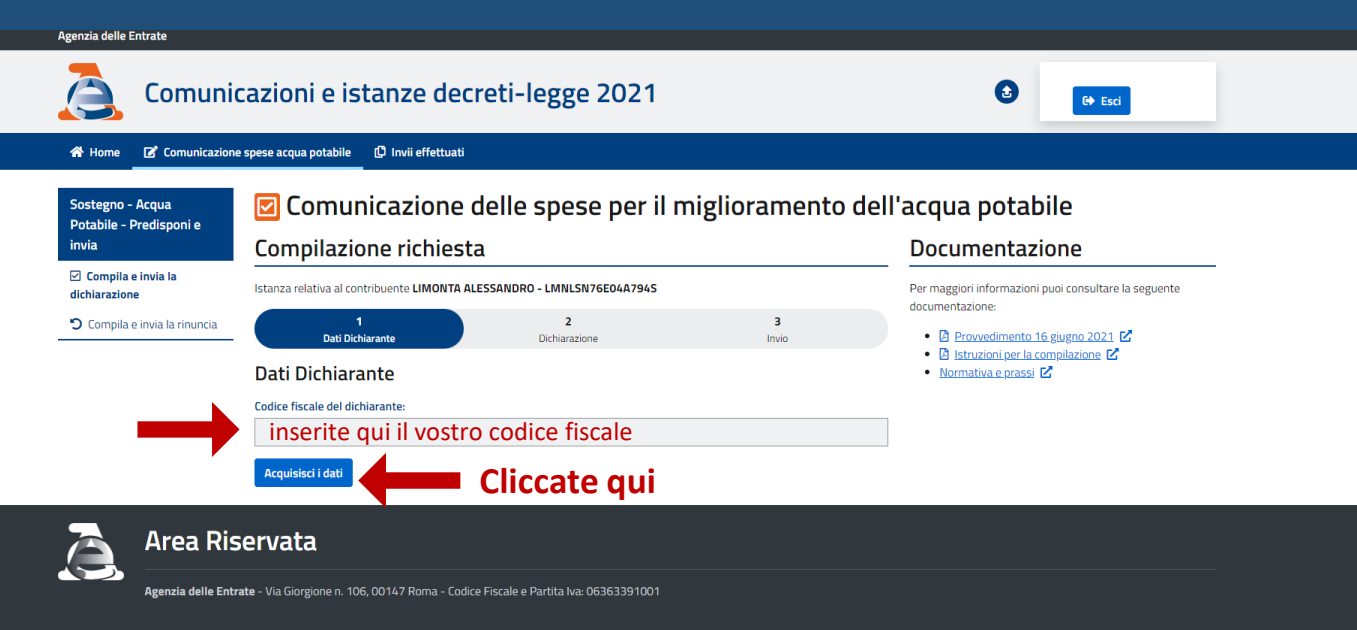

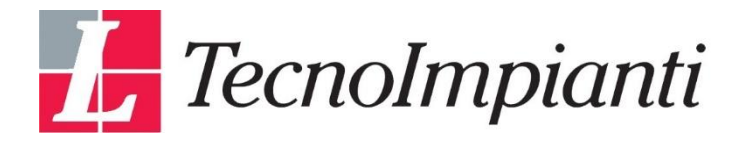

## N. 9 compilate i dati e aggiungete la spesa

|                                | A Home C Comunicazione | af Convicacione spese acqua potable 🖉 findi effettual     |                                                                                                    |  |  |  |
|--------------------------------|------------------------|-----------------------------------------------------------|----------------------------------------------------------------------------------------------------|--|--|--|
| Quadro<br>compilazione<br>dati |                        | Point acquipatedit                                        | Il'acqua potabile<br>Documentazione<br>Programma di anacolazi de<br>Di Bassori and Anacolazi de<br>Di Bassori and Anacolazi de<br>Di Bassori a |  |  |  |
| Cliccate q                     | ui →                   | Totale crudite d'imposta.<br>€ 500 .00<br>Acquistad I dat |                                                                                                    |  |  |  |

#### N. 10 Firmate e inviate l'istanza

| Agenzia delle Entrate                                |                                                                                                    |                                                                          |
|------------------------------------------------------|----------------------------------------------------------------------------------------------------|--------------------------------------------------------------------------|
| Comunic                                              | azioni e istanze decreti-legge 2021                                                                                                    | () Est                                                                   |
| 🕷 Home 🛛 🖉 Comunicazione                             | spese acqua potabile 🖉 Invil effettuati                                                                                                    |                                                                          |
| Sottegno - Acqua<br>Potabile - Predisponi e<br>India | Comunicazione delle spese per il miglioramento del                                                                                                    | l'acqua potabile                                                         |
| Compila e Invia la<br>dichiarazione                  | Istarza relativa al contribuente LIMONTA ALESSANDRO - LIMILSN/SED4A794S                                                                                                    | Documentazioni puoi consultare la seguente  documentazione               |
| Compila e invia la risuncia                          | 1 2 3<br>Dati Decharante Decharantes Invio                                                                                                    | B Intractimento 16 giugno 2021 C     B Intractione per la compliatione C |
| Firma                                                | Compilazione ed invio  Riepilogo dei dati dell'Istanza  Coder Istoale de contribuerte re'heledrete UMILIST/260447345  V Quadro A  Totale condito d'imposta 500 €  Data 697/2022  Sottoscrittore Data estimatione | • Normathian a page 12                                                   |
| Cliccate qui                                         | esi corzozz                                                                                                    |                                                                          |
| Area Ris                                             | ervata<br>Me - Va Gorgione n. 106, 00147 Roma - Codice Fiscale e Partia Iva: 06363391001                                                                                                    |                                                                          |
|                                                      |                                                                                                    |                                                                          |

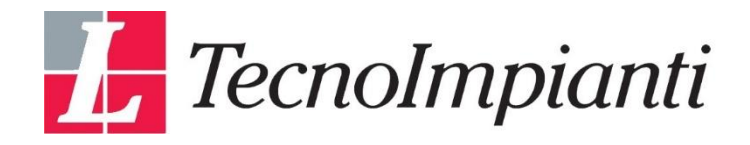

# COMPLIMENTI AVETE FINITO

# VI RINGRAZIAMO PER LA FIDUCIA CHE CI AVETE ACCORDATO